## HOW TO INSTALL ZOOM UPDATES ON PERSONAL WINDOWS DEVICES, MACBOOKS, AND SCHOOL'S DONATED HP ALL-IN-ONE

## \*\*\*CHROMEBOOKS ARE SET TO LAUNCH NEWEST VERSION EVERY TIME YOU CONNECT\*\*\*

- STEP 1: Open Zoom App through Google Browser
- STEP 2: Sign in using student's district google username and password
- STEP 3: Click on profile in upper right hand corner
- STEP 4: Select "Check for Updates" from dropdown
- STEP 5: Complete this process 1-2 times per week to ensure all devices are up-to-date

|                                                                                                    | A A A A                      | 6                           |                                                                                                    |                                   |
|----------------------------------------------------------------------------------------------------|------------------------------|-----------------------------|----------------------------------------------------------------------------------------------------|-----------------------------------|
|                                                                                                    | Zoom                         |                             |                                                                                                    |                                   |
|                                                                                                    |                              | Home Chat                   | Meetings Contacts                                                                                                    | Q Search                          |
| Schedule Share screen -                                                                                                    | New Meeting ~                | +<br>Join                   | D9:55 AM<br>Thursday, October 01, 2020<br>Staff Meeting<br>2:30 PM - 3:30 PM<br>Meeting ID: 870 6570 2798                                                                                                    |                                   |
| Image: Contract of the contract of the contract of | Schedule                     | Share screen v              |                                                                                                    |                                   |
| None     Child     Meetings     Contacts       Image: Child Weetings     Image: Child Weetings     Image: Child Weetings       Image: Child Weetings     Image: Child Weetings     Image: Child Weetings       Image: Child                                                                                                    | 🧧 🛪 🖸 🔮 🖻 🖬 🛃 C<br>1 5 - 0 - | Document I Com              | 💽 🗖                                                                                                    |                                   |
| New Meeting     Join     Staff Meeting     Image: Start     Image: Display="2">Image: Display="2">Image: Display="2">Image: Display="2">Image: Display="2">Image: Display="2">Image: Display="2">Image: Display="2">Image: Display="2">Image: Display="2"       Image: Display="2">Image: Display="2"     Image: Display="2"                                                                                                    | 2 🛪 O 😆 🗈 🗊 ⊮ 🖪 O            |                             | Prostikilite Model - Word       Image: Control of Control                                                                                                    |                                   |
| 2:30 PM - 3:30 PM<br>Meeting ID: 870 6570 2798<br>Help >                                                                                                    | 2 Com                        |                             | Individual - Moud       Image: State of the state of the state of | C Settings<br>Available<br>Avay   |
| Schedule Share screen ~ Switch to Portrait View Switch Account                                                                                                    | Zoom                         | Reduced I from<br>Home Chat | <ul> <li>Interiorities Modela - Moret</li> <li>Interiorities Contacts</li> <li>O9:55 AM<br/>Thursday, October 01, 2020</li> <li>Staff Meeting</li> <li>Staff Meeting</li> </ul>                                                                                                    | O O O O O O O O O O O O O O O O O |